# Inkscape oktató: brosúra készítése

### **PCLinuxOS Magazine – 2015. november**

#### Írta: Khadis

Brosúra, prospektus, vagy szórólap készítésekor sokan egyetértenek, hogy Inkscape helyett Scribus használandó. Ugyanakkor, néhányan az Inkscape-re támaszkodnak, mivel képességei jobbak és sokkal rugalmasabb eszköz, különösen akkor, amikor sokat kell rajzolni az alkalmazáson belül.

Ebben a számban imitálnék egy olyan egyszerű brosúrát, amit az egyik barátom a munkahelyén egy fizetős szoftverrel készített. Ám ez esetben amellett, hogy kizárólag az Inkscape-et használom, megváltoztatom a tartalmát is. Oké, kezdjünk bele!

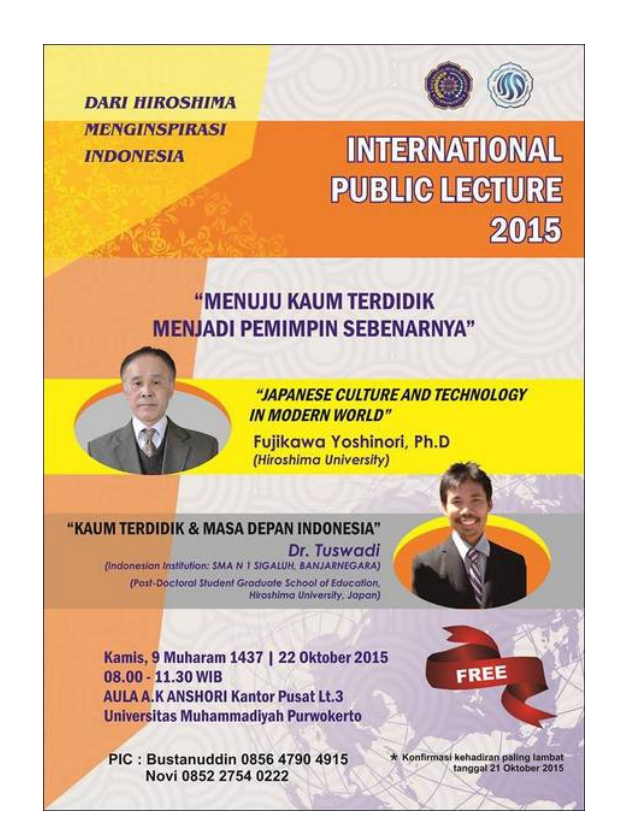

• Készíts egy A4-es méretű dokumentumot és rajzolj bele egy, a papír méretével egyező négyszöget.

- 75%-os szürkével töltsd ki, keret nélkül.
- Készíts egy 5 cm nagyságú kört. Legyen 7,5%-os szürke kitöltésű és 20, vagy 30%-os szürke a kerete.
- Kettőzd meg (Ctrl + D) a kört és méretezd át 4 cmre. Kettőzd és méretezd át ismét, ezúttal 3 cm-re. Ismételd a duplikálást addig, amíg 1 cm-es kört nem kapsz.

• Nyisd meg az "Igazítás és elrendezés" (Shift + Ctrl +A) ablakot és jelöld ki az összes kört, majd az "Ehhez viszonyítva" résznél válaszd ki a "Legutóbbi kijelölt"-et. Kattints a "középre igazítás a függőleges tengelyhez"-re.

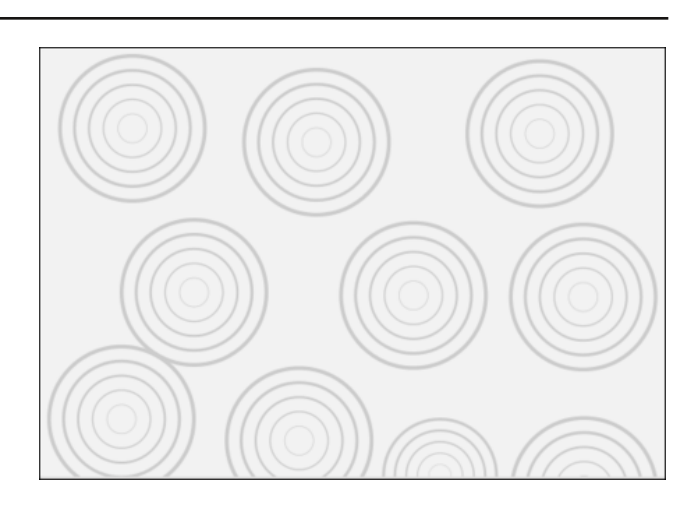

ges. Helyezd az új négyszöget valamivel a szürke négyszög teteje alá.

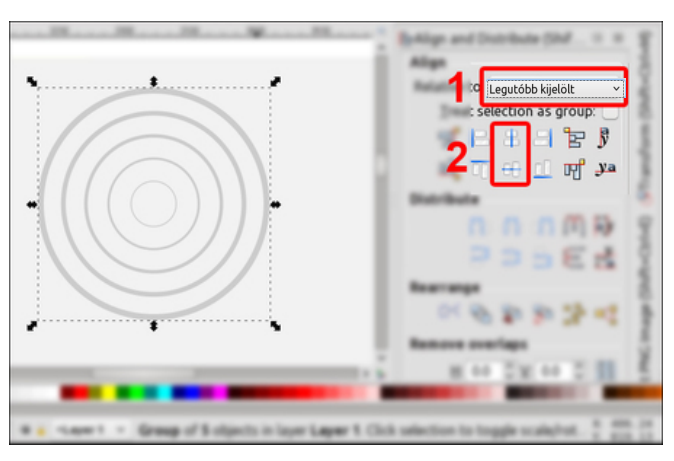

- Csoportosítsd a köröket (Ctrl + G), kettőzd meg többször (Ctrl + D) és rendezd el azokat a fő négyszögön belül. (jobbra fönt)
- Készíts egy újabb, a lappal azonos szélességű négyszöget és legyen a kitöltési színe narancssárga, keret nélkül. A magassága tetszőle-

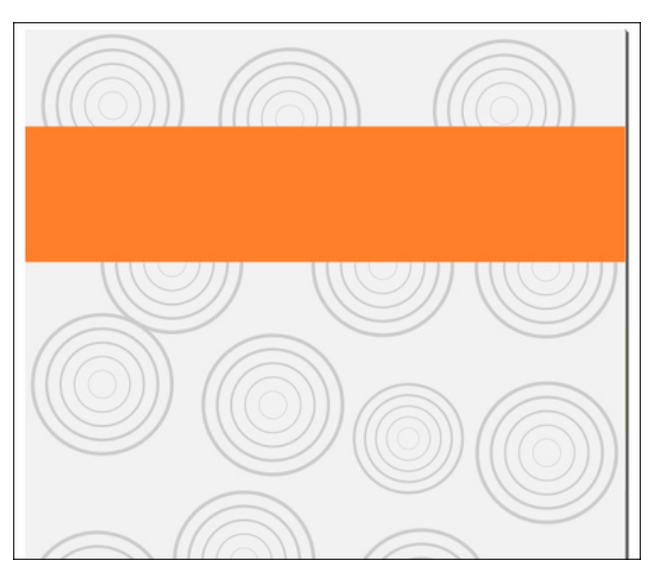

• Duplikáld **(Ctrl +D)** a narancsszínű négyszöget és töltsd ki sárgával. Az új sárga négyszöget duplikáld és töltsd ki 40%-os szürkével.

#### Inkscape oktató: brosúra készítése

Fill and Stroke (Shift+Ctrl+F)
Image: Stroke style

Fill Stroke paint II Stroke style

X
Image: Stroke style

X
Image: Stroke style

X
Image: Stroke style

X
Image: Stroke style

X
Image: Stroke style

X
Image: Stroke style

X
Image: Stroke style

X
Image: Stroke style

X
Image: Stroke style

X
Image: Stroke style

X
Image: Stroke style

X
Image: Stroke style

X
Image: Stroke style

X
Image: Stroke style

X
Image: Stroke style

X
Image: Stroke style

X
Image: Stroke style

X
Image: Stroke style

X
Image: Stroke style

X
Image: Stroke style

X
Image: Stroke style

X
Image: Stroke style

X
Image: Stroke style

X
Image: Stroke style

X
Image: Stroke style

X
Image: Stroke style

X

Nyisd meg a **"Kitöltés és körvonal"-at (Shift + Ctrl +F)**, majd csökkentsd az Alfa (A) értékét 150-re.

• Most készíts egy új, sárga négyszöget (úgy 8 x 9 cm-est) és csökkentsd az Alfát (150-re). Később egy kicsit próbálkozhatsz az Alfa értékével, hogy megtaláld a megfelelő színösszetételt.

 Alakítsd át az új, sárga négyszöget útvonallá az Útvonal -> Objektum ... útvonallá (Shift + Ctrl + C) menüvel. Szerkeszd a csomópontok (F2) eszközzel, megemelve a jobb alsó sarkát.

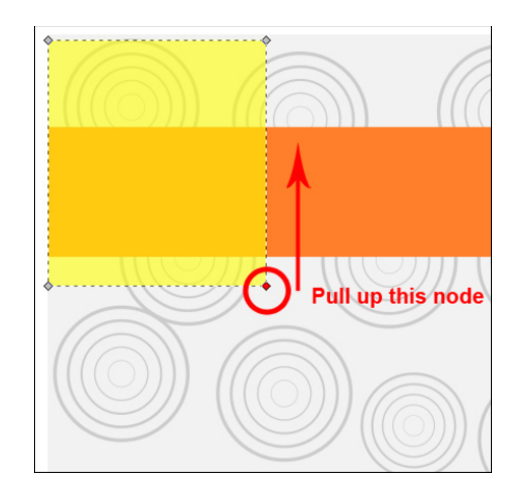

Valami ilyen eredményt kapsz:

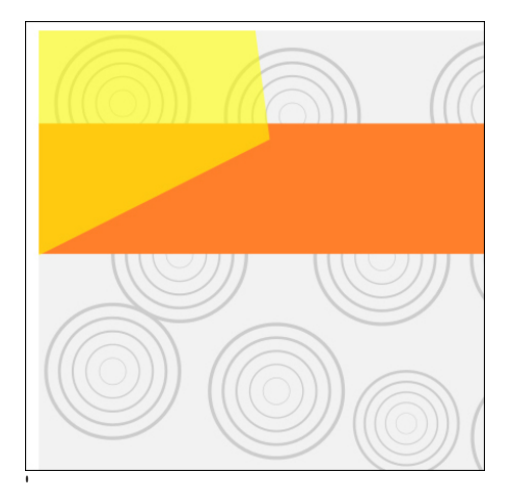

Helyezd ezt az új alakzatot a fő A4-es négyszög bal felső sarkába, megnyitva az **Igazítás és elrendezés panelt (Shift + Vtrl + A)** Itt az **"Ehhez viszonyítva"** résznél válaszd ki a **"Legutóbbi kijelölt"**-et.

• Kattints az új alakzatra, a Shift-et lenyomva tartva kattints a fő négyszögre. Válaszd a **"Bal szélek …"** és a **"Felső szélek …"** igazítás elrendezését.

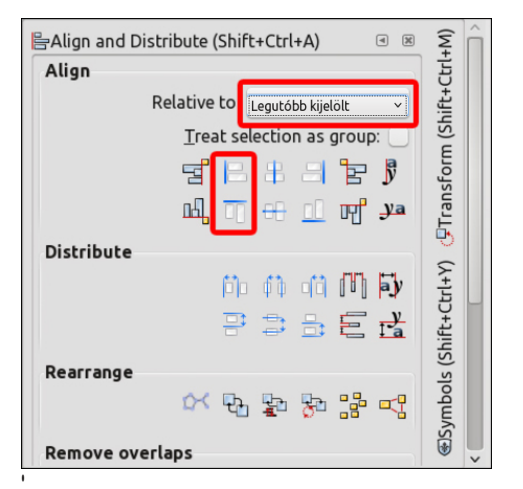

Készíts egy, narancssárga (kb. 6 x 26 cm-es) négyszöget. Az Alfát (A) ismét csökkentsd a Kitöltés és körvonal panelen. Alakítsd át útvonallá és módosítsd az "Útvonalak szerkesztésé"-vel (F2). Most valahogy így néz ki. A tiéd talán jobb. :)

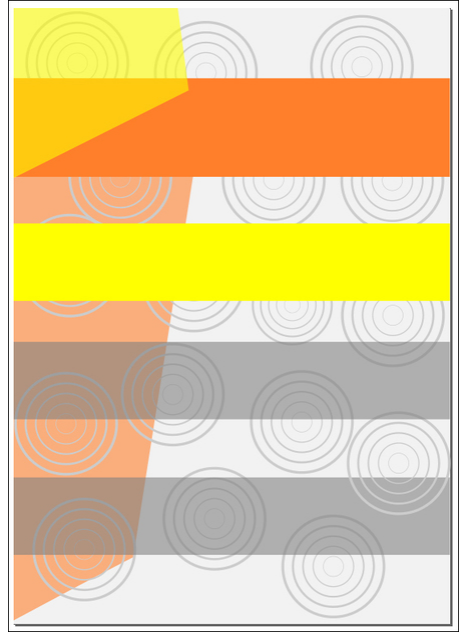

- Készíts egy ellipszist (kb. 7,5 x 3 cm) és töltsd ki narancssárgával. Kettőzd meg és adj eltérő színt neki. Én (ismét) a szürkét választottam.
- Helyezd ezt az ellipszist a sárga négyszög fölé, valahogy így:

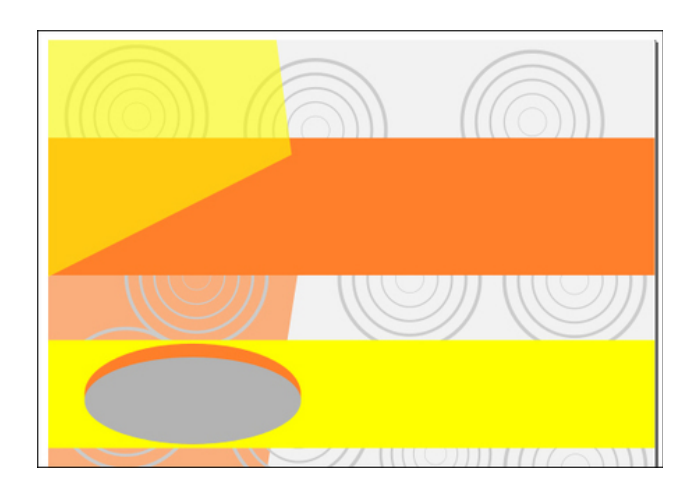

#### Inkscape oktató: brosúra készítése

• Később kettőzheted az ellipszist és a következő résznek más színt adhatsz.

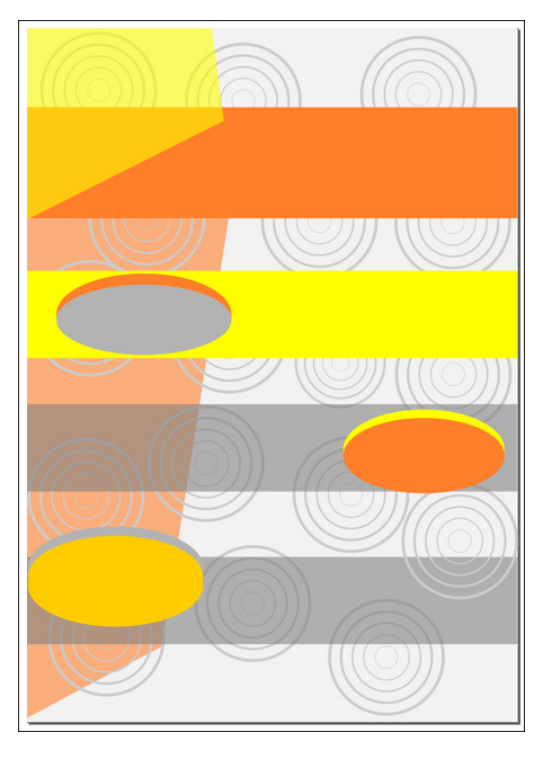

 Most adjunk némi szöveget és képet (logót) hozzá. A szöveghez több betűtípust használtam: Belwe Bd BT, Helvetica Neue LT Std, és Arial. Ugyanakkor a Gimp, az Inkscape és a Scribus logóját véletlenszerűen vettem a Google-ról.

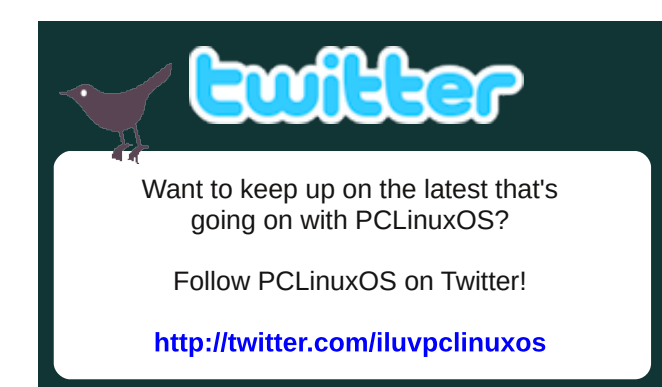

• A végeredmény:

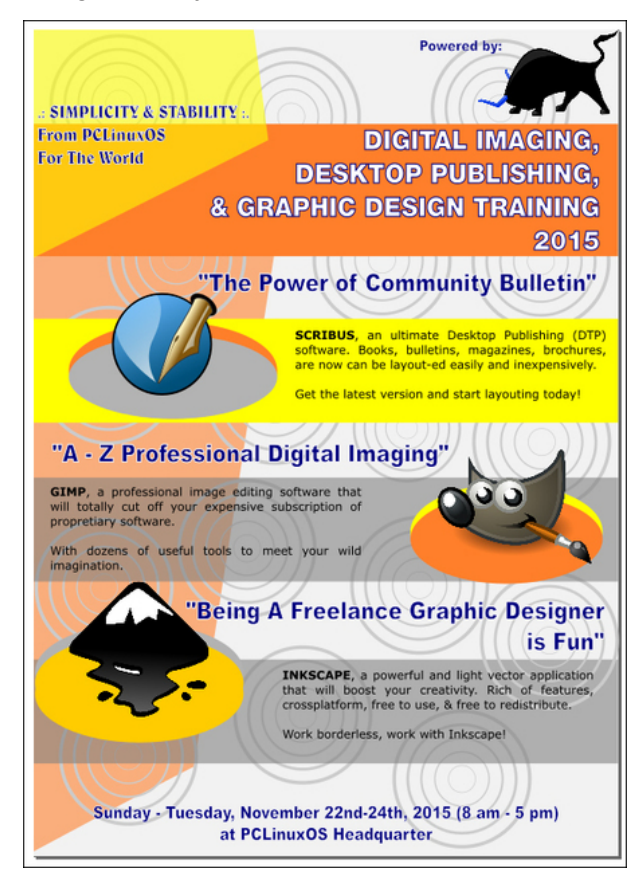

## Want To Help?

Would you like to help with the PCLinuxOS Magazine? Opportunities abound. So get involved!

You can write articles, help edit articles, serve as a "technical advisor" to insure articles are correct, create artwork, or help with the magazine's layout.

Join us on our Google Group mailing list.

## PCLinuxOS.

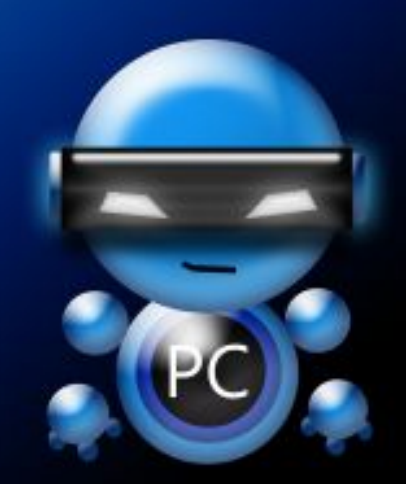

Radically Simple.

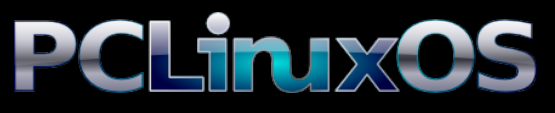

Available in the following desktops: KDE LXDE Xfce Openbox Gnome Enlightenment e17

C